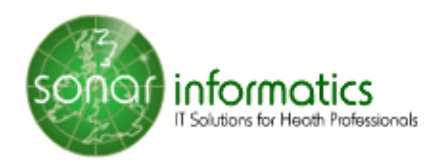

# **Managing Flu Vaccination Services with SONAR - GP GUIDE**

| In this guide                       |                             |      |
|-------------------------------------|-----------------------------|------|
| Recording consultations             | Contacting SONAR            |      |
| - Review consultations summary Page | - Need to contact SONAR?    | Page |
| - Review the consultations data 1   | - Book a one-to-one session | 3    |
| - Downloading consultations data    |                             |      |

#### On SONAR:-

- GPs can get direct access to SONAR patients being vaccinated in Pharmacy
- GPs can review full vaccination info when logged in directly into SONAR
- Review daily consultation insights
- You can export and download consultations data in several formats that integrate with your in-house software.

# **Reviewing consultations summary**

#### Locate the Flu Service

- 1. Find the service: in the left menu click on the "Home" then click on the "Pharmacy Vacc. Service 2018/19" in the group of "NHS Services".
- 2. This is then National Flu Service. Click on it and it takes you to the Flu Vaccination service page. On the landing page you will see a graphical representation of the status of all vaccinations. You can drill down into a specific month and "View data" for your selection.

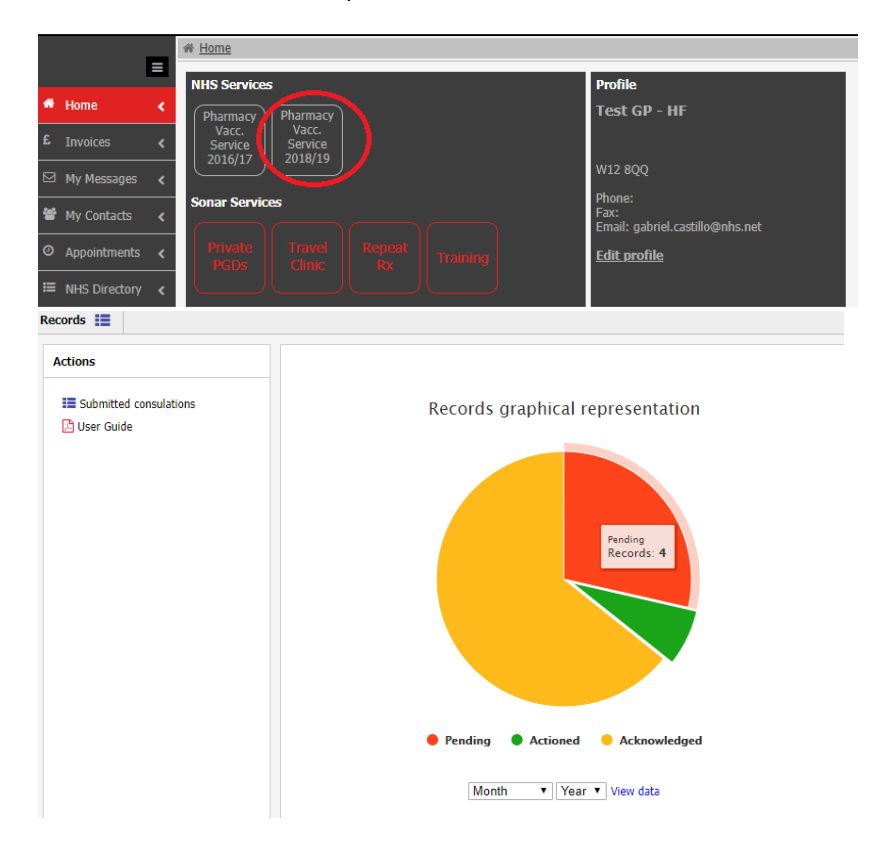

#### Review consultations data submitted from pharmacy

- 1. In the service page, find the Esubmitted consulations icon and click on it
- 2. The patient consultations are listed on this page. When you click on a consultation, detail information is listed on the right-hand side of the page showing "patient info" and "service details" (inclusions, read codes and more).
- 3. On the left-hand side of this page, you can filter the list of records select options and click the "Apply filters" button. This will filter the list of submitted consultations.

| Records 🗮                          |                       |                 |                        |               |                     |                                      |                       |
|------------------------------------|-----------------------|-----------------|------------------------|---------------|---------------------|--------------------------------------|-----------------------|
|                                    |                       |                 |                        |               |                     |                                      |                       |
| <                                  | Id                    | Service         | Patient                | Date of birth | Consultation        | Location                             | Noti. Status          |
| ▼ Filters                          | ▼ Date: La            | st week         |                        |               |                     |                                      |                       |
| X Clear filters                    | <mark>©</mark> 277989 | National<br>FLU | FLU RECORD,<br>Testing | 10/09/1940    | 07/09/2018<br>12:00 | Test Pharmacy A<br>(HF) (W12<br>8QQ) | Acknowledged<br>by GP |
| Id                                 | <mark>©</mark> 277369 | National<br>FLU | SMITH, Peter           | 01/04/1956    | 03/09/2018<br>10:30 | Test Pharmacy A<br>(HF) (W12<br>8QQ) | Acknowledged<br>by GP |
| Patient Pharmacy                   | <mark>0</mark> 277361 | National<br>FLU | LEKO, Peter            | 10/06/1980    | 03/09/2018<br>10:30 | Test Pharmacy A<br>(HF) (W12<br>8QQ) | Acknowledged<br>by GP |
| Service                            | > Date: Ol            | der             |                        |               |                     |                                      |                       |
| London FLU<br>London PPV           | <mark>©</mark> 277208 | London FL       | UREFERRAL, Test        | 06/06/2005    | 31/03/2018<br>10:00 | Test Pharmacy A<br>(HF) (W12<br>8QQ) | Acknowledged<br>by GP |
| London MenACWY<br>Tower Hamlets LA | <mark>©</mark> 275421 | London FL       | U SMITH, Peter         | 10/03/2000    | 01/02/2018<br>10:30 | Test Pharmacy A<br>(HF) (W12<br>8QQ) | Acknowledged<br>by GP |
| Apply filters                      | 0 228130              | London FL       | U LEKO, Peter          | 10/06/1980    | 01/11/2017<br>10:00 | Test Pharmacy A<br>(HF) (W12<br>8QQ) | Acknowledged<br>by GP |

#### Downloading consultations data

After filtering the list of consultations, look in the "Action" panel underneath the filters panel.

Select an export format and click the "Download report" link. A pop up will confirm that your download is ready. Click the "Download" button to download the data set.

| Records 📰                                                         |                                                                                                    |          | Records                                                                    |                 |                                                                                                    |
|-------------------------------------------------------------------|----------------------------------------------------------------------------------------------------|----------|----------------------------------------------------------------------------|-----------------|----------------------------------------------------------------------------------------------------|
| Filters                                                           | Id Service Patient Date of birth<br>Consultation Location Noti. Status                                                                                                    | <b>·</b> |                                                                            | <               | Id Service Pat                                                                                               |
| Action      Format      Excel     V      PDF      Word      Excel | C 277989 National FLU 10/09/1940<br>FLU RECORD,07/09/2018<br>Testing 12:00<br>Test Pharmacy Acknowledged<br>(HF) (W12 by GP<br>8QQ)                                                                                                    |          | <ul> <li>Filters</li> <li>Action</li> <li>Format</li> <li>Excel</li> </ul> |                 | Date: Last week     O 277989 National FLU     FLU REC     Test Test Pharmacy Acknowledge     (HE) (W12 by GP |
|                                                                   | 0         277369 National<br>FLU         SMITH, 01/04/1956<br>03/09/2018<br>10:30           Test Pharmacy Acknowledged<br>(HF) (W12         by GP           8QQ)         0           0         277361 National<br>FLU         LEKO,<br>Peter         10/06/1980<br>03/09/2018<br>10:30           Test Pharmacy Acknowledged         10:30 |          | <b>≵</b> Downlo                                                            | File generation | ated successfully *                                                                                          |

# Need to contact SONAR?

### **Option A – use the feedback link to create a "Support Ticket"**

Once logged in click on the "Feedback" link in the top area of your website. Create a feedback ticket. Please provide as title, the reason for your feedback. Please provide a clear description of your request or feedback. You can choose to attach a screenshot to make clear your feedback.

| Sonar Health                                                                                                    |                                     | Default theme ▼ Back to Services 	 Alerts               | 🗢 Feedback 🛛 🛔 Pritpal Thind | 🕒 Logout 🛛 ? Help      |
|----------------------------------------------------------------------------------------------------|-------------------------------------|---------------------------------------------------------|------------------------------|------------------------|
|                                                                                                    | # Home > Sonar                      | Create Feedback Ticket                                  |                              | Sonar Team (W12 8QQ) 🗸 |
| Ξ                                                                                                    | NHS Services                        | * Title                                                 |                              |                        |
| 📫 Home <                                                                                                    |                                     | * Description                                           |                              |                        |
| £ Invoices <                                                                                                    | NHS Vacc.<br>Service                | B I !≡ :≡ Size - A- ⊠-                                  |                              |                        |
| 🖂 My Messages 🛛 🖌                                                                                                    | 2010-17                             |                                                         |                              |                        |
| 📽 My Contacts 🛛 🔾                                                                                                    | Sonar Services                      |                                                         |                              | Feedback               |
| 🛛 Appointments 🔾                                                                                                    | Private Travel Training Save Locums |                                                         |                              |                        |
| Image: Image: Ima |                                     |                                                         |                              |                        |
| ♦ Read codes <<br>browser                                                                                                    | Sonar management                    |                                                         |                              | <u> </u>               |
| 🖉 Library 🖌                                                                                                    | Users Training CRM Ordering         |                                                         |                              |                        |
| که Blog                                                                                                    |                                     |                                                         |                              |                        |
| 🗭 Forum <                                                                                                    |                                     | Add Attachment (Optional)<br>Choose File No file chosen |                              |                        |
|                                                                                                    |                                     | ⊠ Submit Request                                        | iew all tickets              |                        |
| Click to connect                                                                                                    |                                     |                                                         |                              |                        |
|                                                                                                    |                                     |                                                         |                              |                        |
|                                                                                                    |                                     |                                                         |                              |                        |
|                                                                                                    |                                     |                                                         |                              |                        |
|                                                                                                    |                                     |                                                         |                              |                        |
|                                                                                                    | Create Feedback Ticket              | ×                                                       |                              |                        |
|                                                                                                    | * Title                             |                                                         |                              |                        |
|                                                                                                    |                                     |                                                         |                              |                        |
|                                                                                                    | * Description                       |                                                         |                              |                        |
|                                                                                                    | B I 1 = := Size - A - ⊠-            |                                                         |                              |                        |
|                                                                                                    |                                     |                                                         |                              |                        |
|                                                                                                    |                                     |                                                         |                              |                        |
|                                                                                                    |                                     |                                                         |                              |                        |
|                                                                                                    |                                     |                                                         |                              |                        |
|                                                                                                    |                                     |                                                         |                              |                        |
|                                                                                                    |                                     |                                                         |                              |                        |
|                                                                                                    |                                     |                                                         |                              |                        |
|                                                                                                    |                                     |                                                         |                              |                        |
|                                                                                                    |                                     |                                                         |                              |                        |
|                                                                                                    |                                     |                                                         |                              |                        |
|                                                                                                    |                                     |                                                         |                              |                        |
|                                                                                                    |                                     |                                                         |                              |                        |
|                                                                                                    | Add Attachment (Optional)           |                                                         |                              |                        |
|                                                                                                    | Choose File No file chosen          |                                                         |                              |                        |
|                                                                                                    |                                     | View all tickets                                        |                              |                        |
|                                                                                                    | ⊠ Submit Request                    | view all tickets                                        |                              |                        |
|                                                                                                    |                                     |                                                         |                              |                        |
|                                                                                                    |                                     |                                                         |                              |                        |
|                                                                                                    |                                     |                                                         |                              |                        |

## Need to contact SONAR?

### **Option B** – Email us at <u>info@sonarinformatics.com</u>

For all requests made, we will do our best to respond within 4 hours.

#### **Option C – No response or more urgent call?**

Please call 0808 743 9440 or 0208 811 2307

## Forgotten your password?

On the SONAR website login pages, please click the "Forgotten password" link. Use the form to provide your pharmacy, GP or clinic postcode with your personal email.

| if a match is found, v | ve will email you details of how to reset your password. |  |
|------------------------|----------------------------------------------------------|--|
|                        | * Clinic Post Code<br>* Your email                       |  |
|                        | Reset password                                           |  |
|                        |                                                          |  |

## Book a one-to-one session

### Need extra support with the Flu service?

Book a one-to-one session with our support staff – email <u>info@sonarinformatics.com</u> with subject line "One-to-one session". In the body of the e-mail, please let us know when you would like us to call you back.